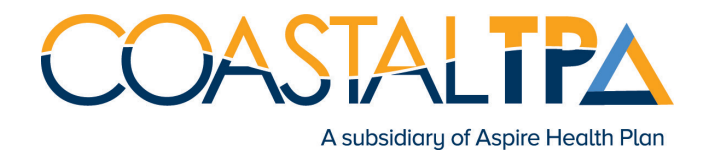

**Step 1:** Go to www.anthem.com/find-care.

**Step 2:** Click the **"Basic search as a guest"** link.

**Step 3:** Enter the following information in the drop down menu:

- Select the type of plan or network: Medical Plan or Network (may also include dental, vision, or pharmacy benefits)
- Select the state where the plan or network is offered: California
- Select how you get health insurance: Medical (Employer-Sponsored)
- Select a plan or network: Prudent Buyer CA Only

Then click the "Continue" button.

Step 4: Click "Update Location button" to search by Zip Code, City or County and then click "Continue."

| rudent Buyer C  |                                                                     |  |  |
|-----------------|---------------------------------------------------------------------|--|--|
| Update Location | Search by doctor (name or specialty), hospital, procedure, and more |  |  |

**Step 5:** Search by name or by Care Provider type.

| Prudent Buyer CA Only RE Change Plan                                                           |                   |                  |                        |          |  |  |
|------------------------------------------------------------------------------------------------|-------------------|------------------|------------------------|----------|--|--|
| 93940<br>Update Location C Search by doctor (name or specialty), hospital, procedure, and more |                   |                  |                        |          |  |  |
| <ul> <li>Find a testing center near year</li> </ul>                                            | ×                 |                  |                        |          |  |  |
| Search by Care Provider 🛛                                                                      |                   |                  |                        |          |  |  |
| ۲                                                                                              | Æ                 | 13               | <b>#</b>               | r#1      |  |  |
| Primary Care                                                                                   | Behavioral Health | Lab (Blood Work) | Imaging (MRI or X-ray) | Hospital |  |  |
|                                                                                                |                   | . ,              |                        |          |  |  |

**Step 6:** Review the listing provided and view additional details by clicking the "View Details" button.

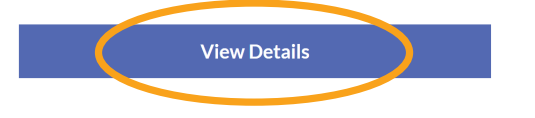

Step 7: Save or print the provider information by selecting the "Save Contact Info" or "Print" links.

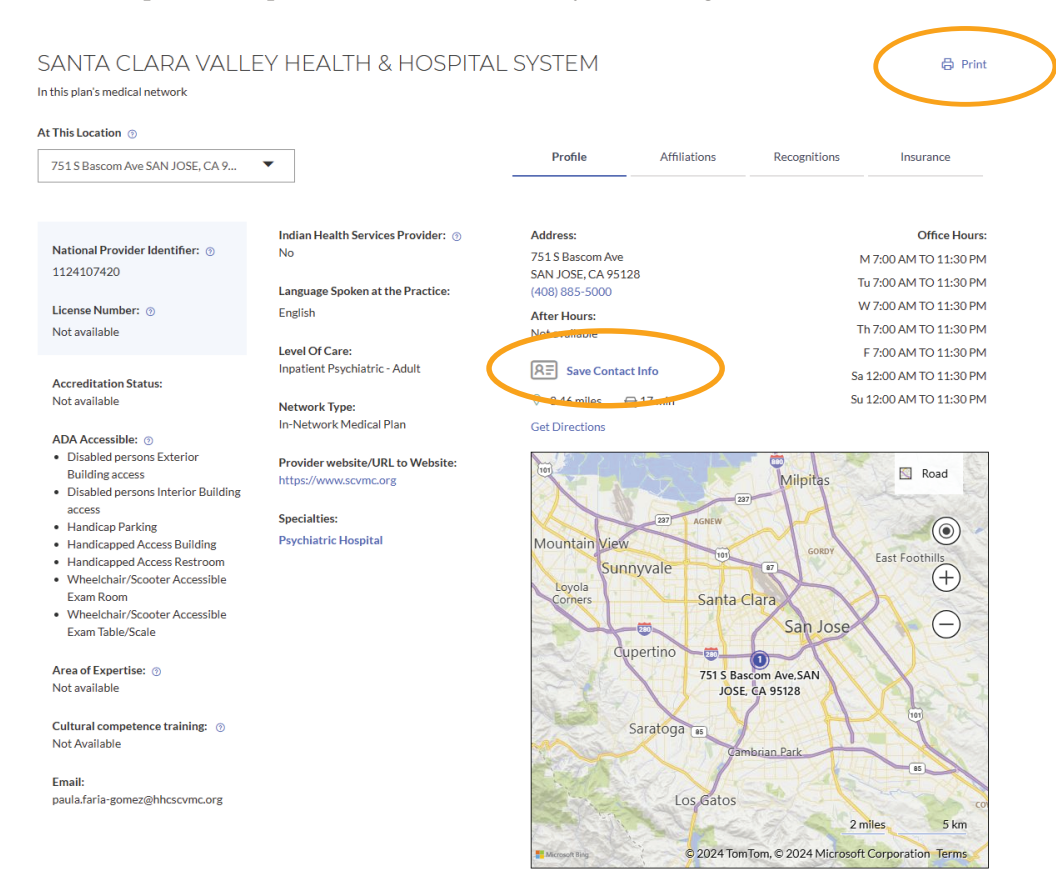